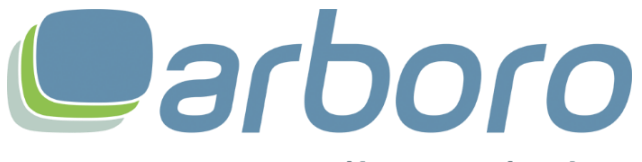

e-commerce • online marketing

# **Create API secret**

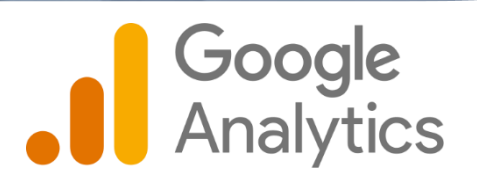

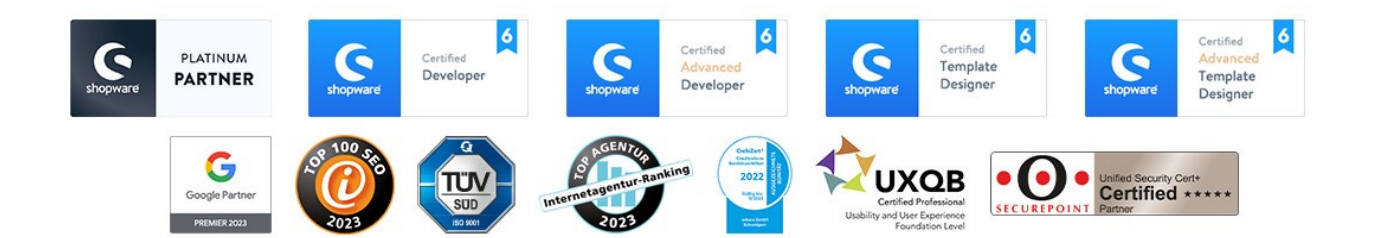

Step 1

| •        | VERWALTUNG NUTZER                               |                                                                                |
|----------|-------------------------------------------------|--------------------------------------------------------------------------------|
| ıl.      | Konto + Konto erstellen<br>arboro SEO Testing - | Property + Property erstellen<br>arboro GA4 Testing SW5 (340719927)            |
| ତ୍ର<br>ଜ | Kontoeinstellungen                              | (*) Dirichtungsassistent                                                       |
|          | Lugriffsverwaltung für Konto                    | Property-Einstellungen                                                         |
|          | Alle Filter                                     | 2007 Zugriffsverwaltung für Property                                           |
|          | S Kontoänderungsverlauf                         | Datenstreams                                                                   |
|          | Papierkorb                                      | B Ereignisse                                                                   |
|          |                                                 | F3 Conversions                                                                 |
|          |                                                 | <u>≗</u> ≡ Zielgruppen                                                         |
|          |                                                 | Benutzerdefinierte Definitionen                                                |
|          |                                                 | Dateneinstellungen                                                             |
|          |                                                 | ① Datenimport                                                                  |
|          |                                                 | ∺≝  Identität für die Berichterstellung                                        |
|          |                                                 | °2, Attributionseinstellungen                                                  |
| *        | ©2023 Google   Analytic                         | ics-Startseite   Nutzungsbedingungen   Datenschutzerklärung   🖽 Feedback geben |

Select "Administration" for the corresponding (GA4) property.

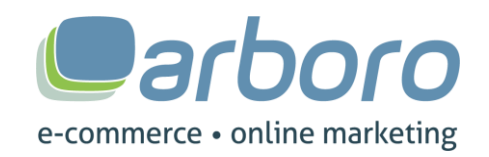

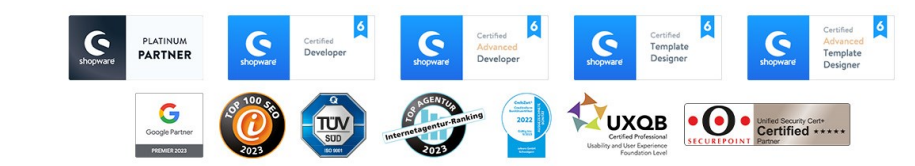

## Step 2

| VERWALTUNG NUTZER                               |                                                                     |
|-------------------------------------------------|---------------------------------------------------------------------|
| Konto + Konto erstellen<br>arboro SEO Testing + | Property + Property erstellen<br>arboro GA4 Testing SW5 (340713927) |
| Kontoeinstellungen                              | ⊕                                                                   |
| 2ugriffsverwaltung für Konto                    | Property-Einstellungen                                              |
| Y Alle Filter                                   | Lugriffsverwaltung für Property                                     |
| S Kontoänderungsverlauf                         | 😳 Datenstreams 🚺                                                    |
| Papierkorb                                      | B Ereignisse                                                        |
|                                                 | F2 Conversions                                                      |
|                                                 | <u>≗</u> ≡ Zielgruppen                                              |
|                                                 | △ Benutzerdefinierte Definitionen                                   |
|                                                 | Dateneinstellungen                                                  |
|                                                 | 1. Datenimport                                                      |

### Select "Data streams" in the property

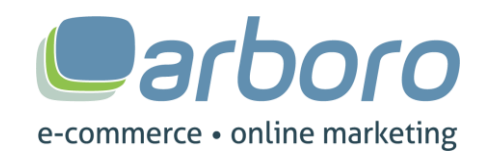

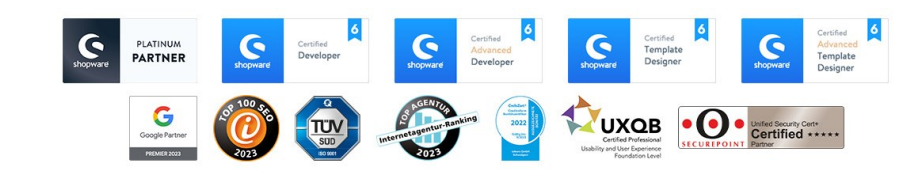

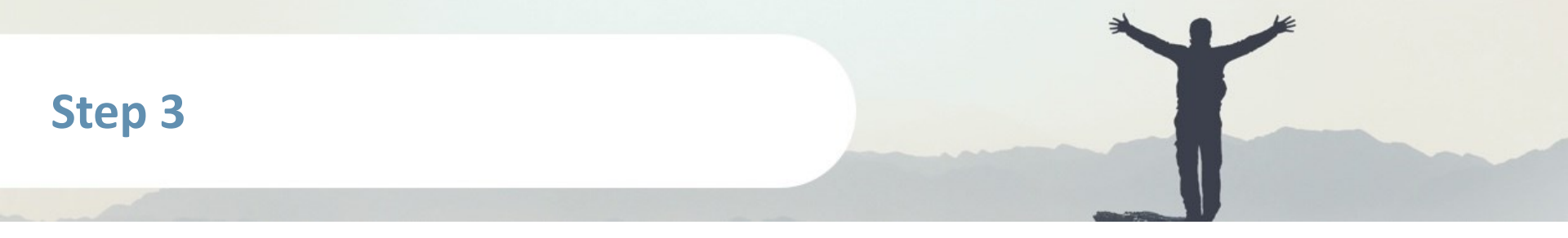

#### Datenstreams

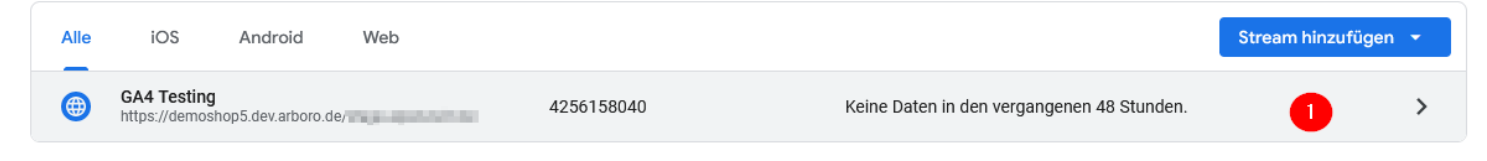

### Select the appropriate data stream

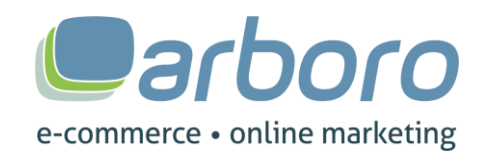

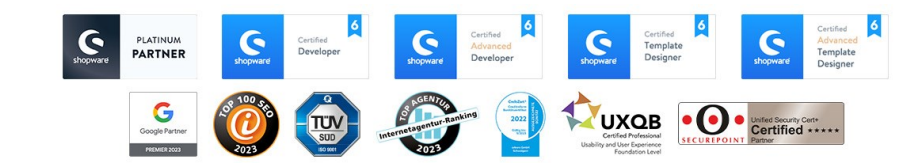

Step 4

| Strea       | Stream-Details                                                                                                    |                                                                                                |                         |                         |   |  |  |  |
|-------------|----------------------------------------------------------------------------------------------------|------------------------------------------------------------------------------------------------|-------------------------|-------------------------|---|--|--|--|
| NAM<br>GA4  | e des streams<br>I <b>Testing</b>                                                                                                    | stream-url<br>https://demoshop5.dev.arboro.de/                                                 | STREAM-ID<br>4256158040 | MESS-ID<br>G-33WSRWRYXT | D |  |  |  |
| Ereig       | Ereignisse                                                                                                    |                                                                                                |                         |                         |   |  |  |  |
| +:          | Optimierte Analysen Mit die ser Funktion lassen sich neben der Anzahl der Seitenaufrufe (Standardmessung) auch Interaktionen und Inhalte auf Ihren Websites automatisch erfassen. Daten aus Seitenelementen wie Links und eingebettete Videos können mit relevanten Ereignissen erfasst werden. Achten Sie dabei bitte darauf, dass keine personenidentifizierbaren Informationen an Google gesendet werden. Weitere Informationen |                                                                                                |                         |                         | 0 |  |  |  |
|             | Wird gemessen: 💿 Seitenaufrufe 🚳 Scrollvorpänge 😗 Klicks auf externe Links + 4 mehr                                                                                                    |                                                                                                |                         |                         |   |  |  |  |
| B           | Ereignisse ändern<br>Eingehende Ereignisse und Parameter ändern.                                                                                                    | Weitere Informationen                                                                          |                         |                         | > |  |  |  |
| 識           | Benutzerdefinierte Ereignisse erstellen<br>Neue Ereignisse auf Basis bestehender Ereign                                                                                                    | isse erstellen. <u>Weitere Informationen</u>                                                   |                         |                         | > |  |  |  |
| Сī          | Measurement Protocol – API-Secrets<br>Wenn Sie ein API-Secret erstellen, können zus                                                                                                    | ätzliche Ereignisse durch das Measurement Protocol in diesen Stream geleitet werden. <u>We</u> | titere Informationen    |                         | > |  |  |  |
| Goog        | Google-Tag                                                                                                    |                                                                                                |                         |                         |   |  |  |  |
| ß           | Tag-Einstellungen bearbeiten<br>Sie können das Verhalten des Google-Tags ko                                                                                                    | nfigurieren, einschließlich domainübergreifender Verknüpfungen und interner Zugriffe. Wei      | tere Informationen      |                         | > |  |  |  |
| <b>«·</b> » | Verbundene Website-Tags verwalten<br>Tags für zusätzliche Properties oder Produkte                                                                                                    | mit dem Google-Tag auf Seitenebene dieses Streams laden. <u>Weitere Informationen</u>          |                         | 0 verbunden             | > |  |  |  |
| Ô           | Tag-Anleitung ansehen<br>So implementieren Sie das Google-Tag für die                                                                                                    | sen Datenstream. <u>Weitere Informationen</u>                                                  |                         | Keine Daten empfangen   | > |  |  |  |

In the stream details, select "Measurement Protocol - API Secrets"

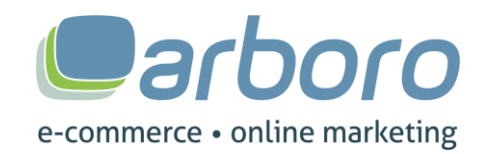

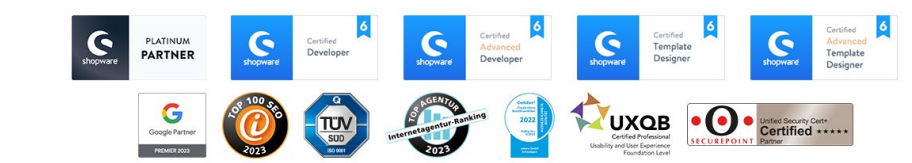

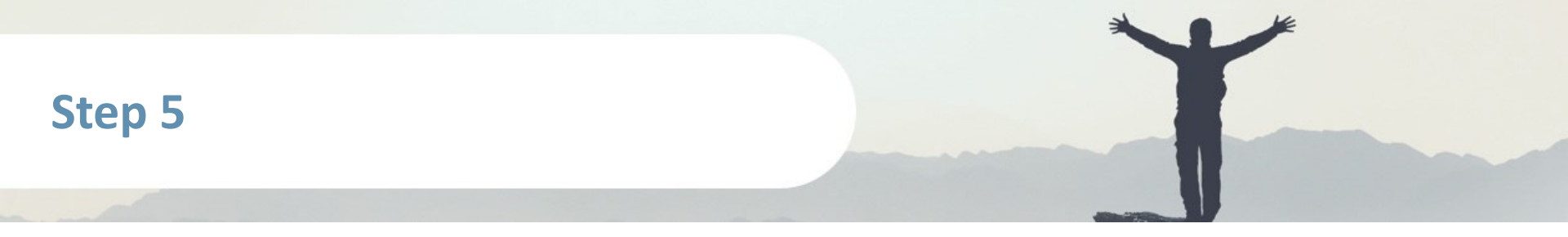

| Wenn Sie ein Secret erstellen, können zusätzliche Ereignisse durch das Measurement Protocol in diesen Stream geleitet werden. Weitere Informationen zu API-Secrets für das Measurement Protocol. |             |             |                 |           |  |  |
|----------------------------------------------------------------------------------------------------|-------------|-------------|-----------------|-----------|--|--|
| API-Secrets                                                                                                    |             |             | <b>Q</b> Suchen | Erstellen |  |  |
| Alias                                                                                                    | Secret-Wert | Erstellt am |                 | 1         |  |  |
| Execution                                                                                                    |             | Mac23,2023  | 11184.408       | :         |  |  |

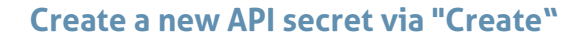

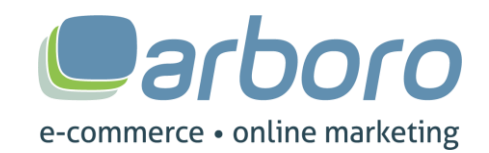

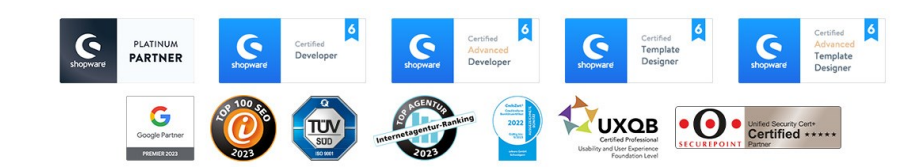

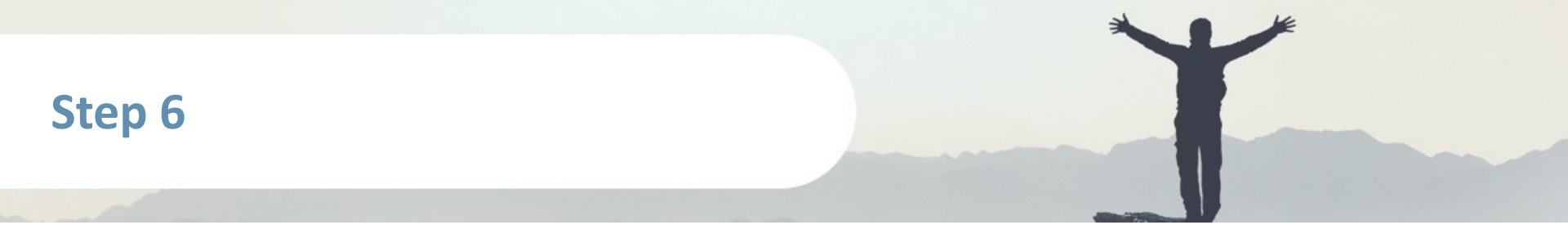

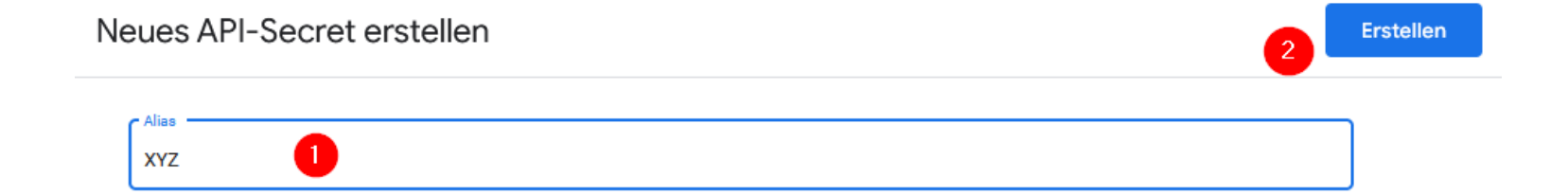

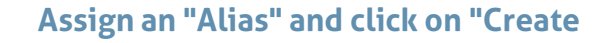

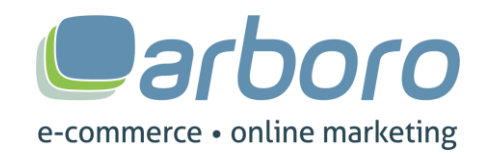

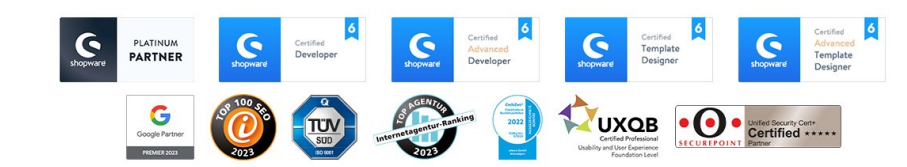

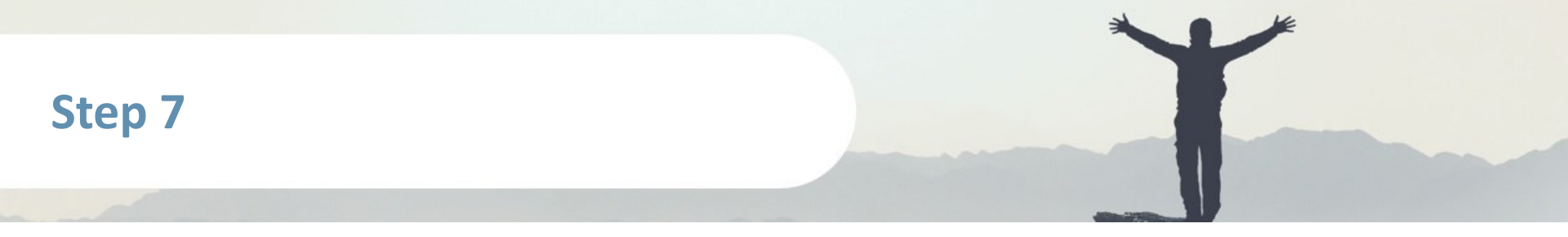

| Wenn Sie ein Secret erstellen, können zusätzliche Ereignisse durch das Measurement Protocol in diesen Stream geleitet werden. Weitere Informationen zu API-Secrets für das Measurement Protocol. |                                         |                 |            |           |  |  |
|----------------------------------------------------------------------------------------------------|-----------------------------------------|-----------------|------------|-----------|--|--|
| API-Secrets                                                                                                    |                                         |                 | Q Suchen   | Erstellen |  |  |
| Alias                                                                                                    | Secret-Wert                             | Erstellt am     |            |           |  |  |
| Storno                                                                                                    | ana ana ana ana ana ana ana ana ana ana | May 23, 2023, 1 | 1:15:49 AM | :         |  |  |

The API secret is now created and can now be copied

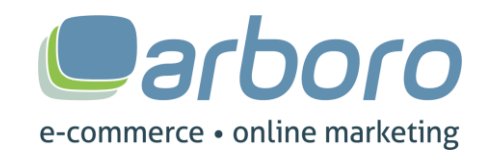

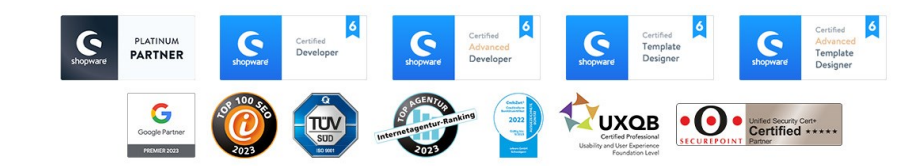